## Active-Directory Wiederherstellungskennwort zurücksetzen

## Description

In diesem Artikel geht es kurz darum, wie wir auf einem Domaincontroller unser Wiederherstellungskennwort zurücksetzen und damit ein neues Kennwort setzen können.

## Durchführung

Um das Wiederherstellungskennwort für das **Active-Directory** zurückzusetzen, muss im ersten Schritt eine **Administrative Eingabeaufforderung** geöffnet werden. Dort angekommen geben wir den folgenden Befehl ein:

ntdsutil

Im nächsten Schritt geben wir das ein:

set dsrm password

und darauf folgt dann:

reset Password on Server NULL

Zum Abschluss werden wir einmal nach dem neuen Kennwort gefragt. Sobald wir dieses eingegeben haben, haben wir unser Kennwort erfolgreich gesetzt.

## Category

- 1. Active-Directory
- 2. Windows
- 3. Windows-Server

Date Created 18.06.2025 Author administrator